Uživatelský manuál PLC automat TECOMAT FOXTROT, software HORA ENERGY, s.r.o., regulační jednotka Goodwe

> PLC-Goodwe V: 1.00

## Uživatelské rozhraní a grafický design Základní menu

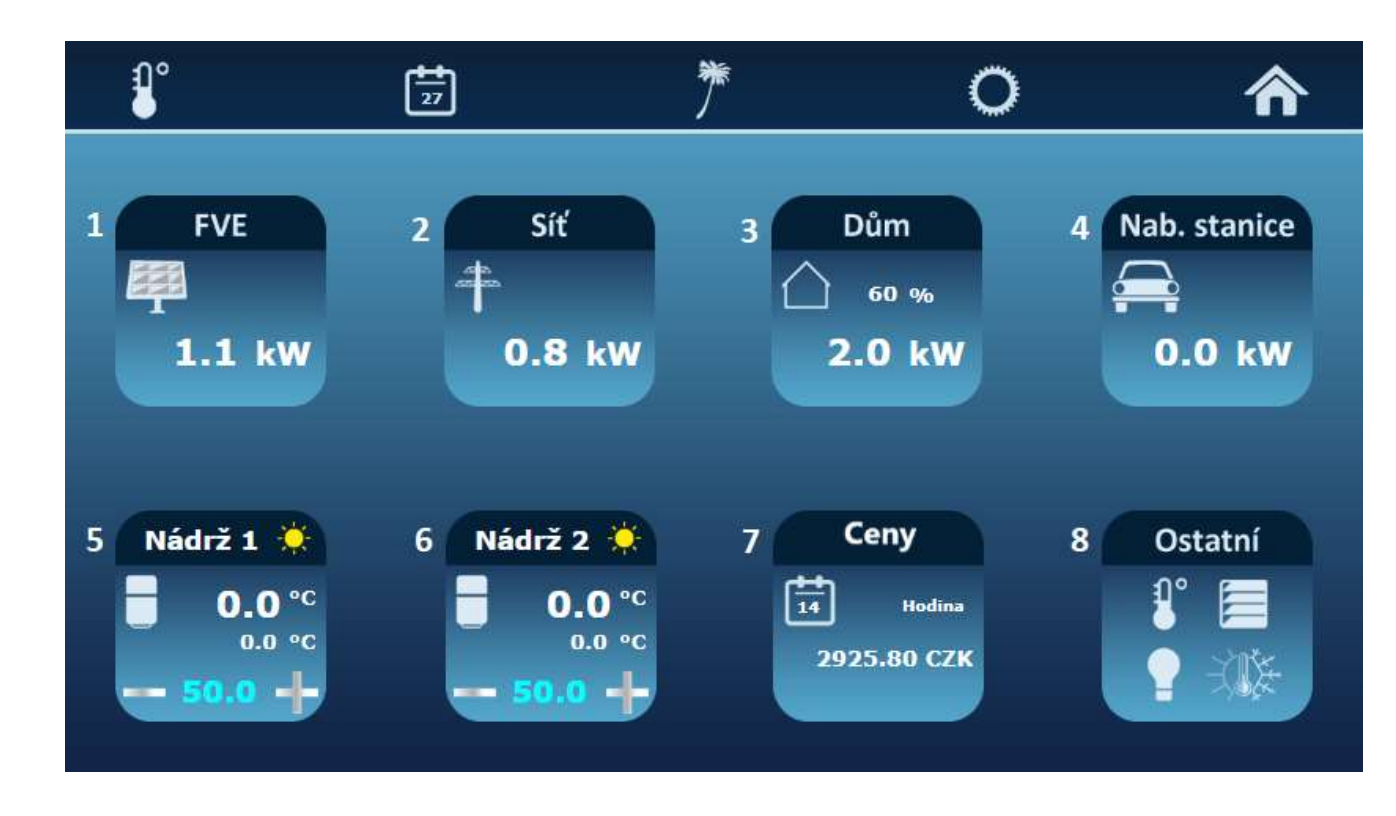

### Zobrazení:

- 1 = FVE informace o aktuální výrobě FVE.
- 2 = Síť aktuální odběr/dodávka do sítě, (+) hodnota odběr, (-) hodnota dodávka do DS.
- 3 = Dům zobrazení spotřeby objektu a celkové aktuální soběstačnosti v %.
- 4 = Nabíjecí stanice aktuální nabíjecí výkon.
- 5 = Nádrž 1 aktuální teploty, nastavení teploty: (+) zvýšení teploty, (-) snížení teploty.
- 6 = Nádrž 2 aktuální teploty, nastavení teploty: (+) zvýšení teploty, (-) snížení teploty.
- 7 = Ceny aktuální cena elektrické energie dle OTE, pouze informativní charakter.
- 8 = Ostatní nadstandardy, ostatní nastavovací prvky.

## Uživatelské rozhraní a grafický design Základní MENU

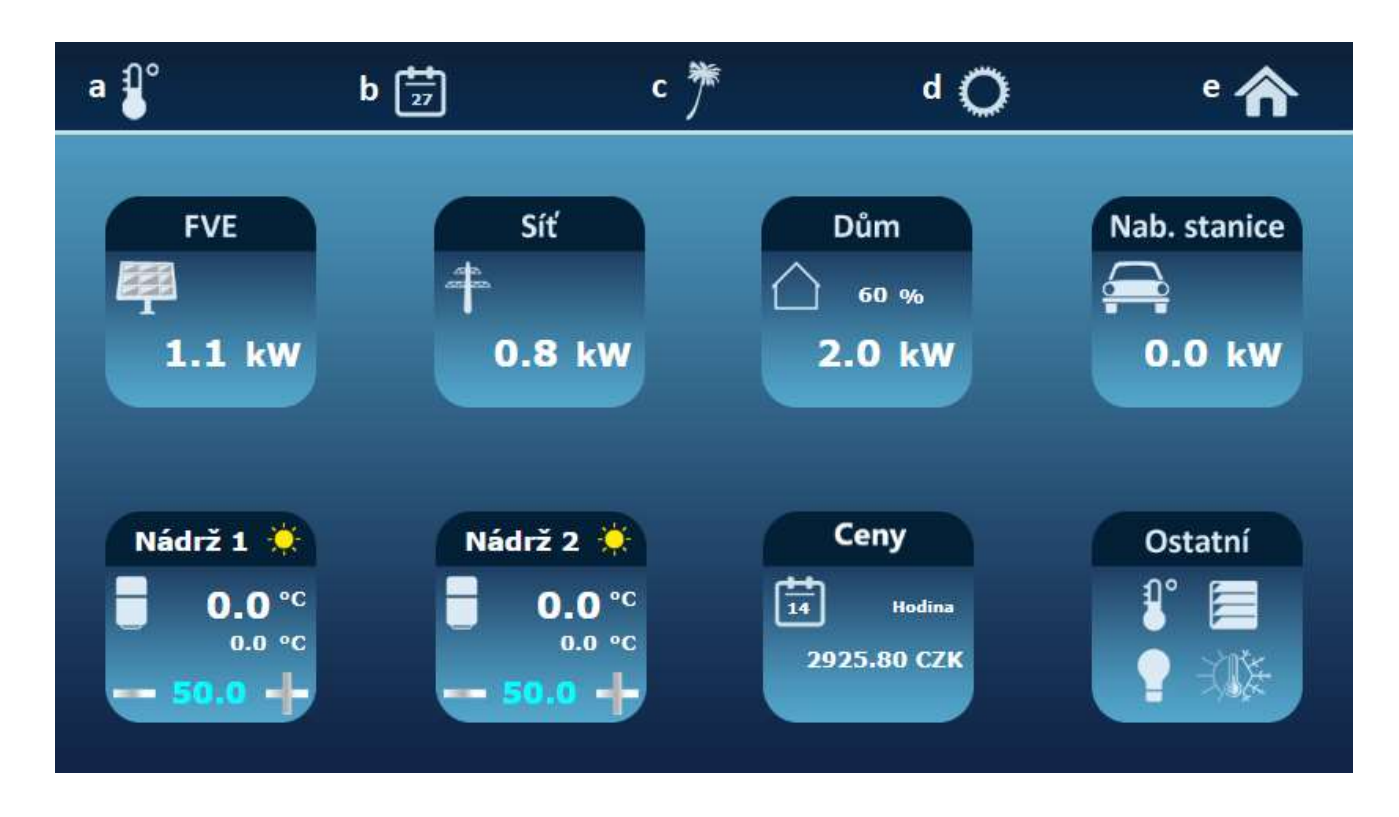

### Zobrazení:

a = Vstup do menu pro nastavení požadavků pro teploty jednotlivých zón ( nadstandart ).

b = Časové plány pro nastavení teploty Nádrž 1 + odkaz do nastavení časových plánů Nádrž 2.

c = Ikona pro aktivaci ,,režim dovolané,, ( uvede systém do předem definovaných požadavků na teploty: Nádrž 1, Nádrž 2 ).

d = Servisní nastavení ( zadání kódu pouze pro instalační firmu ), možnost uložit nastavení, aktuální. verze, manuál pro stažení ( pdf ).

e = Domovská stránka (po kliknutí návrat na domovskou stránku).

### Blokové schéma domu

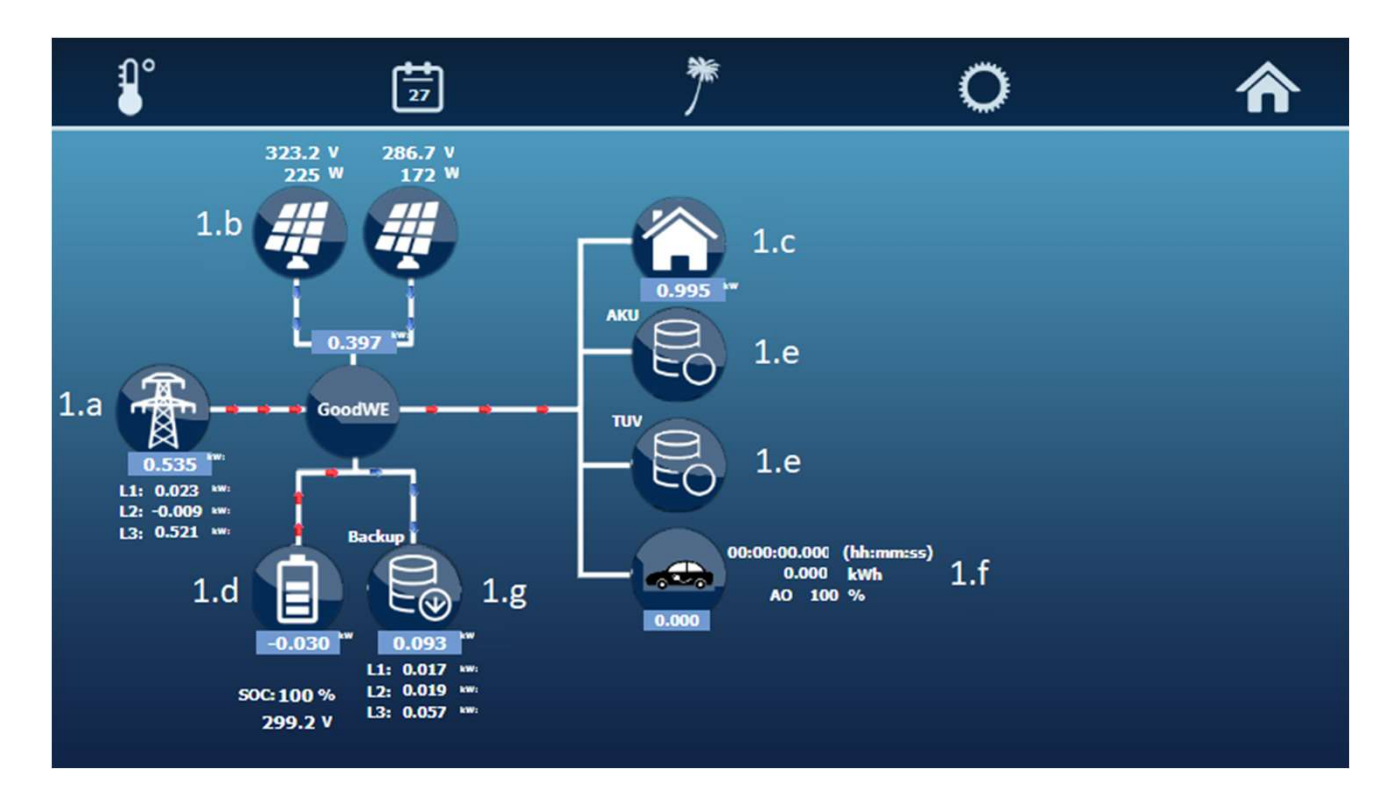

#### Zobrazení:

1.a = Aktuální odběr nebo dodávka do sítě: (+) hodnota odběr ze sítě, (-) hodnota dodávka do sítě.

- 1.b = Informace o aktuální výrobě FVE.
- 1.c = Celková aktuální spotřeba objektu včetně zálohovaných okruhů ( spotřebičů ).
- 1.d = Aktuální kapacita baterie.
- 1.e = Ukládání přebytečné energie (Nádrž 1, Nádrž 2).
- 1.f = Aktuální stav nabíjecí stanice.
- 1.g = spotřeba spotřebičů pouze na zálohovaném okruhu.

## Uživatelské menu Nabíjecí stanice

| <b>₽°</b>              | 27                                       | ۴                                  |                      | 0                                                                        | 俞                                  |
|------------------------|------------------------------------------|------------------------------------|----------------------|--------------------------------------------------------------------------|------------------------------------|
| 4.a Povolení nabíječe: | 4.e<br>Nabíjení: 💡<br>Nejnovější:        | 4.f<br>Čítač: 0 🔤                  | 4.g                  |                                                                          |                                    |
|                        | 1970-01-01-00<br>Paměť:                  | 00:00 00:00:00                     | 0.00 kWh             | 16:) 1970-01-01-00:00:00 00                                              | :00:00 0.00 kWh                    |
| 4.b Manuální režim:    | 2:) 1970-01-01-00                        | :00:00 00:00:00                    | 0.00 kWh             | 18:) 1970-01-01-00:00:00 00                                              | :00:00 0.00 kwh                    |
| ON                     | 3:) 1970-01-01-00<br>4:) 1970-01-01-00   | :00:00 00:00:00<br>:00:00 00:00:00 | 0.00 kWh             | 19:) 1970-01-01-00:00:00 00<br>20:) 1970-01-01-00:00:00 00               | :00:00 0.00 kwh<br>:00:00 0.00 kwh |
| 4.c <u>100</u> %       | 5:) 1970-01-01-00                        | 00:00 00:00:00                     | 0.00 kWh             | 21:) 1970-01-01-00:00:00 00                                              | :00:00 0.00 kwh                    |
|                        | 7:) 1970-01-01-00                        | :00:00 00:00:00                    | 0.00 kwh             | 23:) <u>1970-01-01-00:00:00</u> 00                                       | :00:00 0.00 kwh                    |
| 4.d Funkce přebytek:   | 8:) 1970-01-01-00<br>9:) 1970-01-01-00   | :00:00 00:00:00<br>:00:00 00:00:00 | 0.00 kWh<br>0.00 kWh | 24:) 1970-01-01-00:00:00 00<br>25:) 1970-01-01-00:00:00 00               | :00:00 0.00 kwh<br>:00:00 0.00 kwh |
| ON                     | 10:) 1970-01-01-00                       | 00:00 00:00:00                     | 0.00 kWh             | 26:) 1970-01-01-00:00:00 00                                              | :00:00 0.00 kwh                    |
|                        | 11:) 1970-01-01-00<br>12:) 1970-01-01-00 | 00:00 00:00:00                     | 0.00 kWh             | 27:) <u>1970-01-01-00:00:00</u> 00<br>28:) <u>1970-01-01-00:00:00</u> 00 | :00:00 0.00 kwh                    |
| A                      | 13:) 1970-01-01-00<br>14:) 1970-01-01-00 | 00:00 00:00:00 00:00:00            | 0.00 kWh             | 29:) 1970-01-01-00:00:00 00<br>30:) 1970-01-01-00:00:00 00               | :00:00 0.00 kwh<br>:00:00 0.00 kwh |
| $\checkmark$           | 15:) 1970-01-01-00                       | :00:00 00:00:00                    | 0.00 kwh             | 31:) 1970-01-01-00:00:00 00                                              | :00:00 0.00 kwh                    |

#### Zobrazení:

4.a = on = nabíjecí stanice je osazena, off = nabíjecí stanice není osazena ( nebo se nepoužívá ).

4.b = on = aktivní volba maximálního výkonu, na který smí běžet použitá nabíjecí stanice, off = nabíjecí stanice smí běžet na 100% svého výkonu.

4.c = nastavení procentuální hodnoty, na kterou smí běžet použitá nabíjecí stanice při manuálním režimu on.

4.d = on = nabíjecí stanice nabíjí pouze přebytečnou energií. Off = nabíjecí stanice nabíjí plným výkonem, nebo dle nastavených procent v manuálním režimu on.

4.e = Svítící žárovka = detekován odběr na nabíjecí stanici, Žárovka nesvítí = nabíjecí stanice není připojena k vozu nebo nedetekuje odběr.

4.f = Čítač počtu nabíjení + reset čítače počtu nabíjení.

4.g = Součet energie dodané nabíjecí stanicí do elektro vozu za posledních 31 nabíjecích cyklů.

# Uživatelské menu Nádrž 1

| <b>₽</b> °                       | 28                 | ۴               | 0                         | 合              |
|----------------------------------|--------------------|-----------------|---------------------------|----------------|
| 5.a Kalendář 🗸<br>5.b Dovolená 🗸 | 5.d                | 5.j <b>N</b> a  | ádrž 1 🛛 <sup>5.k</sup> 💻 | Nádrž 2<br>5.e |
|                                  | DEN                | 50.0 +          | NOC                       | 40.0 +         |
| 5                                | .f <sub>Den:</sub> | <b>Noc:</b> 5.g | 5.h Den:                  | Noc: 5.i       |
| Pondělí                          | 07:00              | 10:00           | 17:00                     | 21:00          |
| Úterý                            | 07:00              | 10:00           | 17:00                     | 21:00          |
| Středa                           | 07:00              | 10:00           | 17:00                     | 21:00          |
| Čtvrtek                          | 07:00              | 10:00           | 17:00                     | 21:00          |
| Pátek                            | 07:00              | 10:00           | 17:00                     | 21:00          |
| Sobota                           | 07:00              | 10:00           | 17:00                     | 21:00          |
| Neděle                           | 07:00              | 10:00           | 17:00                     | 21:00          |

#### Zobrazení:

5.a = Po aktivaci funkce kalendář, jsou k dispozici časové plány pro dny (Po-NE). V každém z těchto dnů je možné nastavit dva časové intervaly pro ohřev přes den na nastavenou teplotu v pozici 5.c.

5.b = Po aktivaci funkce dovolená se objeví možnost nastavení teploty 5.d.

5.c = Nastavení vyžadované minimální teploty v nádrži 1 bez ohledu na akumulaci přebytečné energie 24h denně ( není aktivovaná funkce kalendář ) nebo ve zvoleném čase ( funkce kalendář je aktivovaná ).

5.d = Jedná se o minimální teplotu, která se bude v nádrži 1 udržovat pokud aktivujete symbol označený písmenem c v manuálu na straně 3 ( režim dovolená ).

5.e = Jedná se o minimální teplotu, která se bude v nádrži 1 udržovat mimo nastavený časový interval ( funkce kalendář je aktivovaná ).

5.f = ( funkce kalendář je aktivovaná ) začátek režimu den

5.g = (funkce kalendář je aktivovaná) konec režimu den, začátek režimu noc

5.h = (funkce kalendář je aktivovaná) konec režimu noc, začátek režimu den.
5.i = (funkce kalendář je aktivovaná) konec režimu den, začátek režimu noc.
5.j = editovatelné pole. Zde je možné změnit název na Bojler, AKU atd...
5.k = odkaz pro přejití do Uživatelského menu Nádrž 2.

Na obrázku v manuálu strana 6 je doporučené nastavení teplot ( zákazník si nastaví dle svých potřeb ). Díky tomuto nastavení, bude minimalizováno vybíjení baterie v noci za účelem ohřevu vody. Nádrž 1 je automaticky nahřívána přebytečnou energií vznikající z FVE ( i v režimu dovolená ). Nádrž 1 je touto energií nahřívána i nad nastavenou hodnotu do doby, dokud nedojde k přerušení na základě vypnutí termostatu.

Ohřev se aktivuje při poklesu aktuální teploty o 2 °C a vypíná při překročení teploty o 0,35 °C. Automatické ukládání dat je každý den před půlnocí. Pokud chce uživatel uložit nastavení manuálně, nachází se v menu Servisní nastavení ( tlačítko d na straně 3 v manuálu ) tlačítko Uložit nastavení.

# Uživatelské menu Nádrž 2

| <b>P</b> °                           | 28                | ۴                    | 0                        | 合              |
|--------------------------------------|-------------------|----------------------|--------------------------|----------------|
| 6.a 🛛 Kalendář 👽<br>6.b 🗖 Dovolená 👽 | 6.d               | 6.j <b>Ná</b><br>6.c | drž 2 🛛 <sup>6.k</sup> 🗖 | Nádrž 1<br>6.e |
|                                      | DEN               | 50.0 +               | - NOC                    | 40.0 +         |
| 6.                                   | f <sub>Den:</sub> | Noc: 6.g             | 6.h <sub>Den:</sub>      | Noc: 6.i       |
| Pondělí                              | 07:00             | 10:00                | 17:00                    | 21:00          |
| Úterý                                | 07:00             | 10:00                | 17:00                    | 21:00          |
| Středa                               | 07:00             | 10:00                | 17:00                    | 21:00          |
| Čtvrtek                              | 07:00             | 10:00                | 17:00                    | 21:00          |
| Pátek                                | 07:00             | 10:00                | 17:00                    | 21:00          |
| Sobota                               | 07:00             | 10:00                | 17:00                    | 21:00          |
| Neděle                               | 07:00             | 10:00                | 17:00                    | 21:00          |

#### Zobrazení:

6.a = Po aktivaci funkce kalendář, jsou k dispozici časové plány pro dny (Po-NE). V každém z těchto dnů je možné nastavit dva časové intervaly pro ohřev přes den na nastavenou teplotu v pozici 6.c.

6.b = Po aktivaci funkce dovolená se objeví možnost nastavení teploty 6.d.

6.c = Nastavení vyžadované minimální teploty v nádrži 2 bez ohledu na akumulaci přebytečné energie 24h denně ( není aktivovaná funkce kalendář ) nebo ve zvoleném čase ( funkce kalendář je aktivovaná ).

6.d = Jedná se o minimální teplotu, která se bude v nádrži 2 udržovat pokud aktivujete symbol označený písmenem c v manuálu na straně 3 ( režim dovolená ).

6.e = Jedná se o minimální teplotu, která se bude v nádrži 2 udržovat mimo nastavený časový interval ( funkce kalendář je aktivovaná ).

6.f = ( funkce kalendář je aktivovaná ) začátek režimu den

6.g = (funkce kalendář je aktivovaná) konec režimu den, začátek režimu noc

6.h = (funkce kalendář je aktivovaná) konec režimu noc, začátek režimu den.
6.i = (funkce kalendář je aktivovaná) konec režimu den, začátek režimu noc.
6.j = editovatelné pole. Zde je možné změnit název na Bojler, AKU atd...
6.k = odkaz pro přejití do Uživatelského menu Nádrž 1.

Na obrázku v manuálu strana 8 je doporučené nastavení teplot ( zákazník si nastaví dle svých potřeb ). Díky tomuto nastavení, bude minimalizováno vybíjení baterie v noci za účelem ohřevu vody. Nádrž 2 je automaticky nahřívána přebytečnou energií vznikající z FVE ( i v režimu dovolená ). Nádrž 2 je touto energií nahřívána i nad nastavenou hodnotu do doby, dokud nedojde k přerušení na základě vypnutí termostatu.

Ohřev se aktivuje při poklesu aktuální teploty o 2 °C a vypíná při překročení teploty o 0,35 °C. Automatické ukládání dat je každý den před půlnocí. Pokud chce uživatel uložit nastavení manuálně, nachází se v menu Servisní nastavení ( tlačítko d na straně 3 v manuálu ) tlačítko Uložit nastavení.

## Uživatelské menu Ceny

| 1  | 0      |      | 28     | *    | 0   |     |        | 俞   |   |
|----|--------|------|--------|------|-----|-----|--------|-----|---|
|    |        | Dnes | s:     | Měna |     |     | Zítra: |     |   |
| 01 | 2453.2 | 13   | 2793.2 | 0:   | 1   | 0.0 | 13     | 0.0 | 3 |
| 02 | 2497.6 | 14   | 2566.8 | 02   | 2   | 0.0 | 14     | 0.0 |   |
| 03 | 2316.1 | 15   | 2725.5 | 03   | 3   | 0.0 | 15     | 0.0 |   |
| 04 | 2187.3 | 16   | 2943.9 | 04   | 1   | 0.0 | 16     | 0.0 |   |
| 05 | 2385.8 | 17   | 3091.0 | 0:   | 5   | 0.0 | 17     | 0.0 |   |
| 06 | 2652.2 | 18   | 3273.0 | 00   | 6   | 0.0 | 18     | 0.0 |   |
| 07 | 3056.4 | 19   | 3485.2 | 07   | 7   | 0.0 | 19     | 0.0 |   |
| 08 | 3374.4 | 20   | 3610.8 | 01   | 8   | 0.0 | 20     | 0.0 |   |
| 09 | 3650.8 | 21   | 3141.6 | 09   | 9   | 0.0 | 21     | 0.0 |   |
| 10 | 3365.8 | 22   | 2807.7 | 10   | D   | 0.0 | 22     | 0.0 |   |
| 11 | 3239.2 | 23   | 2649.0 | 1    | ĩ 🛄 | 0.0 | 23     | 0.0 |   |
| 12 | 3019.1 | 24   | 2381.1 | 12   | 2   | 0.0 | 24     | 0.0 |   |

### Zobrazení:

Dnešní aktuální cena elektrické energie dle OTE, pouze informativní charakter. Měna CZK. Ceny na zítřejší den jsou načteny ve 14:00.

## Uživatelské menu Baterie

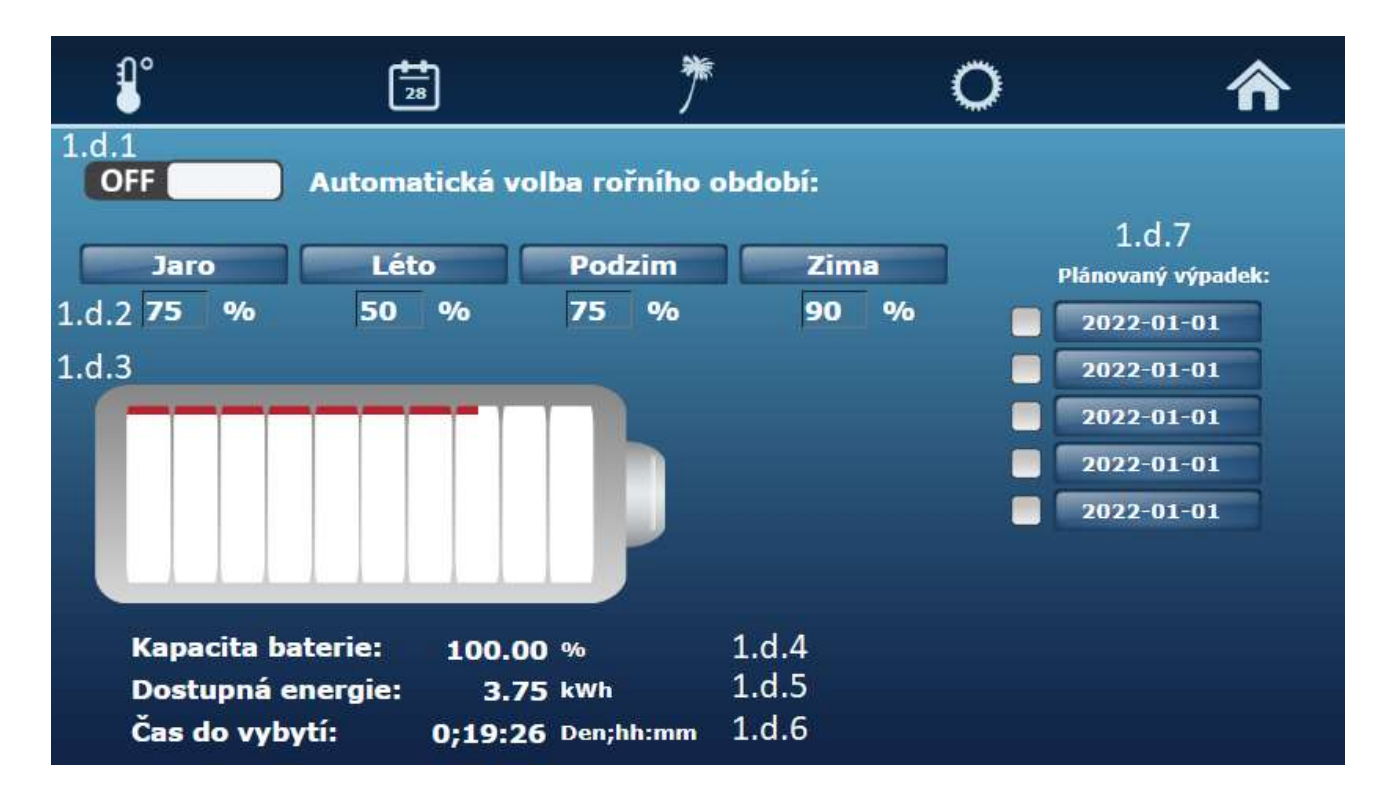

#### Zobrazení:

1.d.1 = Automatická volba roční období ( on = automatické nabíjení/vybíjení baterie dle nastavených ročních období a nastavení zůstatkové kapacity baterie, off = uživatelské nastavení ).

1.d.2 = Nastavení množství zůstatkové kapacity baterie dle ročního období.

1.d.3 = Grafický ukazatel nastavené rezervované kapacity baterie pro případný výpadek proudu (červeně) 1.d.4 = Aktuální celková dostupná kapacita baterie.

1.d.5 = Dostupná energie pro vybití baterie ( celková dostupná kapacita baterie mínus rezervovaná kapacita baterie pro případný výpadek proudu ).

1.d.6 = Čas do vybití při aktuálním stavu vybíjení a natavené hladiny zůstatkové kapacity baterie.

1.d.7 = Nastavení datumu, kdy je plánovaný výpadek energie z distribuční soustavy. Baterie se den před plánovaným výpadkem nabije do maximální možné kapacity baterie. Na maximální kapacitě zůstane do doby, než nastane výpadek proudu.

## Uživatelské menu Servis

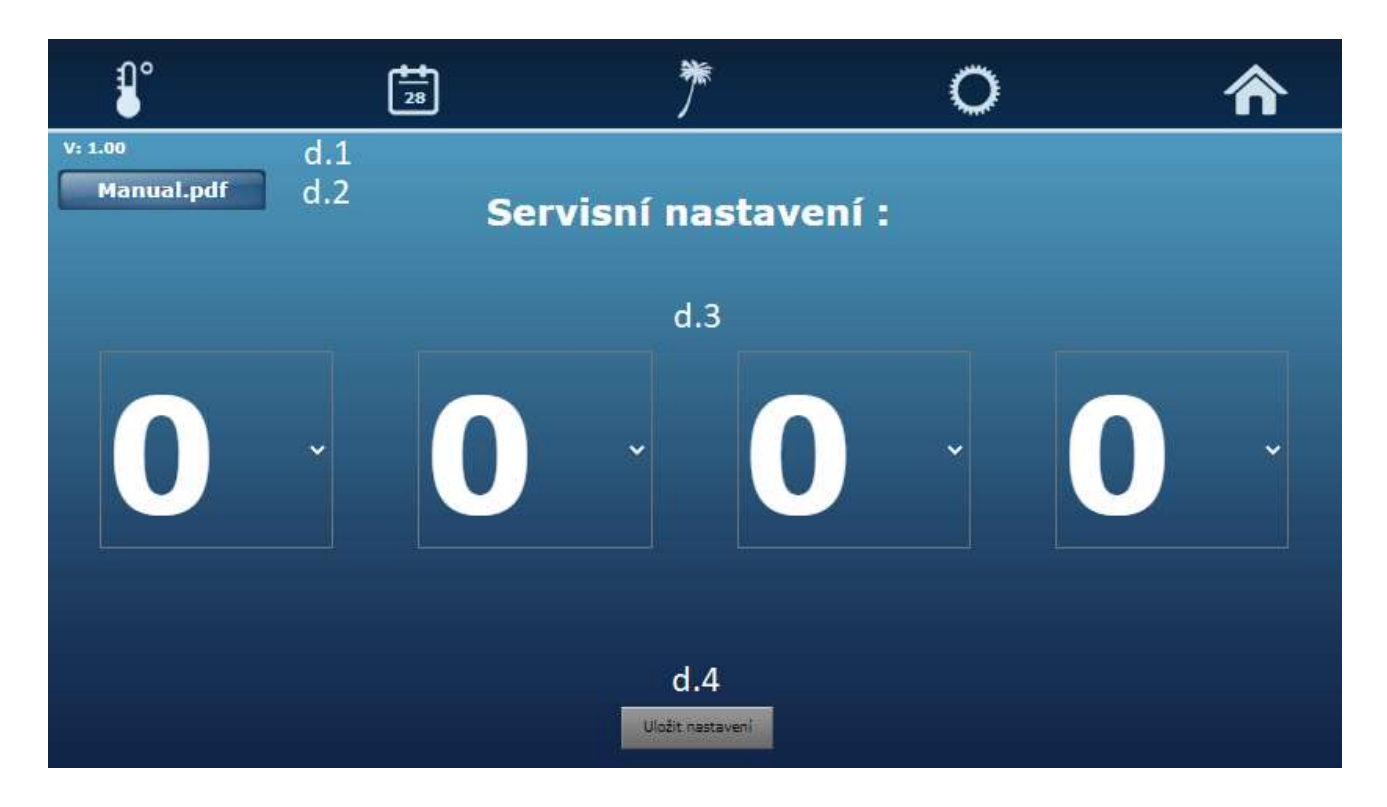

#### Zobrazení:

d.1 = Číslo aktuální verze manuálu.

d.2 = Odkaz pro stažení manuálu v pdf.

d.3 = Pole pro zadání 4 číselného kódu pro vstup do servisního menu. Přístupné pouze pro technika společnosti HORA ENERGY, s.r.o.

d.4 = Tlačítko pro uložení aktuálního nastavení. Nastavené parametry se uloží na SD kartu.

# Doplňující informace

### Legionella:

Bakterie se množí v teplotním rozmezí 20-45 °C. Nad 50 °C se bakterie nemnoží a při vyšších °C hynou. Růst bakterií legionella v systémech teplé vody je podporován přítomností biofilmů a mechanických ložisek. Proto nedoporučujeme bojler udržovat pod 50 °C. V období velkých přebytků, bude teplota v bojleru na maximální teplotě dle nastavení termostatu = netvoří se legionella. Pro snížení výskytu rizika legionelly v TUV je doporučeno minimálně 1 x týdně zvýšit teplotu v bojleru alespoň na 60°C po dobu 35-ti minut.

### Režim dovolená:

Při zpuštění režimu dovolaná nastane: (pod písmenem c v manuálu na straně 3) utlumí se teplota v Nádrži 1, Nádrži 2 na teplotu Dovolená (5.d. 6.d na straně 6 a 8 v manuálu), pokud je v menu Nádrž 1 nebo Nádrž 2 povolena (uživatelem nastavená hodnota). Nárust teploty v nádržích nad tuto hodnotu je možný pouze ukládáním přebytečné energie z FVE = splnění podmínek dotací)

#### Licence Teco route:

Služba, která umožňuje přes internet připojení k systému PLC, bez použití veřejné IP adresy. Po dobu dvou let je tato služba zdarma. Po dvou letech licence končí a může být zpoplatněna. Cena na jeden rok 500kč.

### Automatické ukládání dat:

Probíhá každý den před půlnocí. Pokud chce uživatel uložit nastavení manuálně, nachází se v menu Servisní nastavení ( tlačítko d na straně 3 v manuálu ) tlačítko Uložit nastavení.

### Správné nastavení termostatu

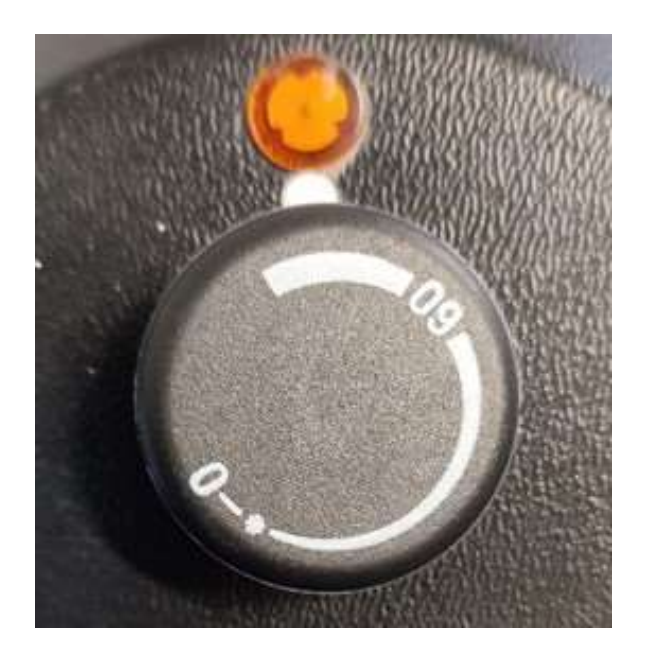

Správné nastavení kolečka termostatu těsně před maximum povolené teploty na provozním termostatu (max teplota 74°C).

### Co toto nastavení přináší:

Vyšší vlastní spotřeba z FVE systému a lepší akumulace přebytečné energie z FVE do nádrže 1, nádrže 2 pokud bubou v době nepřítomnosti a velkého svitu vznikat přebytky elektrické energie, máme kam akumulovat a tím pádem můžete šetřit více energie z DS.

Nastavení teploty v nádrži 1, nádrži 2 můžete klidně nechat na 50°C nebo vámi zvolených stupních z důvodu, že přehřívání bojleru z přebytků elektrické energie bude probíhat autonomně. Pokud máme elektrickou energii z FVE, může teplota v nádrži 1, nádrži 2 automaticky narůstat přes nastavenou mez.

Ochrana proti legionelle. Popsáno na stránce 13 v manuálu.